## Getting Started: Logging into Workday Via Cloud Identity Hub

## **Team Member**

## LOGGING IN VIA CLOUD IDENTITY HUB

Team members with a Cloud Identity will be signing into workday using an app located directly on your Cloud Identity Hub. This job aid is only for team members who have a Cloud Identity. If you have a Teamexos email account, please refer to the <u>Logging In Via Single</u> <u>Sign On</u> job aid.

- 1. Go to <u>www.teamexos.com</u> and scroll to the bottom of the page.
- 2. Click the STAFF link.

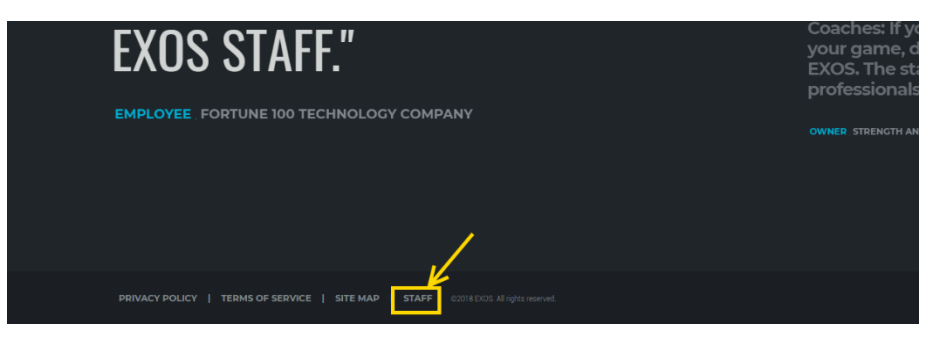

3. Click EXOS INTERNAL TEAM MEMBER LINKS.

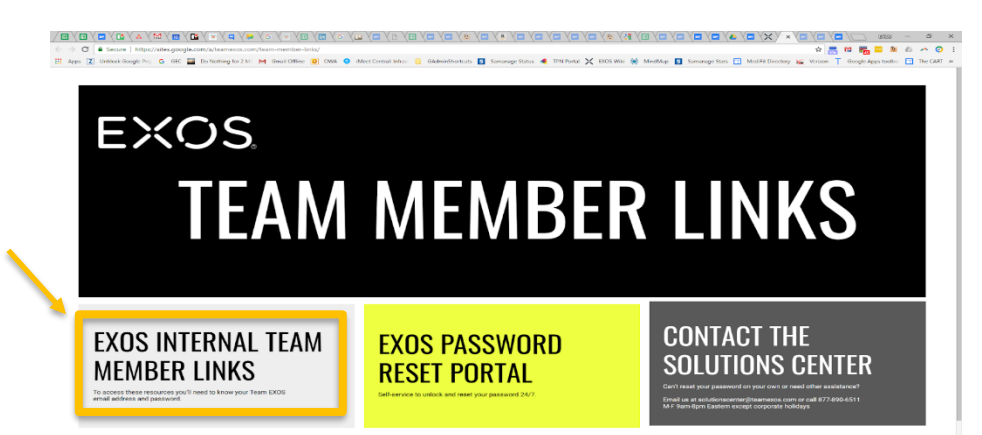

 Scroll to the middle of the page and click CLOUD IDENTITY HUB (You can bookmark this page if you'd like).

| RESUURCES APPS ACADEMY PRODUCT HUB |                                |                            |
|------------------------------------|--------------------------------|----------------------------|
| EXOS<br>TEAM SHOP                  | EXOS CONTINUOUS<br>IMPROVEMENT | EXOS<br>PERFORMANCE CODE   |
|                                    | CLOUD IDENTITY<br>HUB          | EXOS TEAM<br>MEMBER PORTAL |

 You will be prompted to login with your Google login information. Please Use the Gmail email address and password that was emailed to you from SolutionsCenter@teamexos.com.

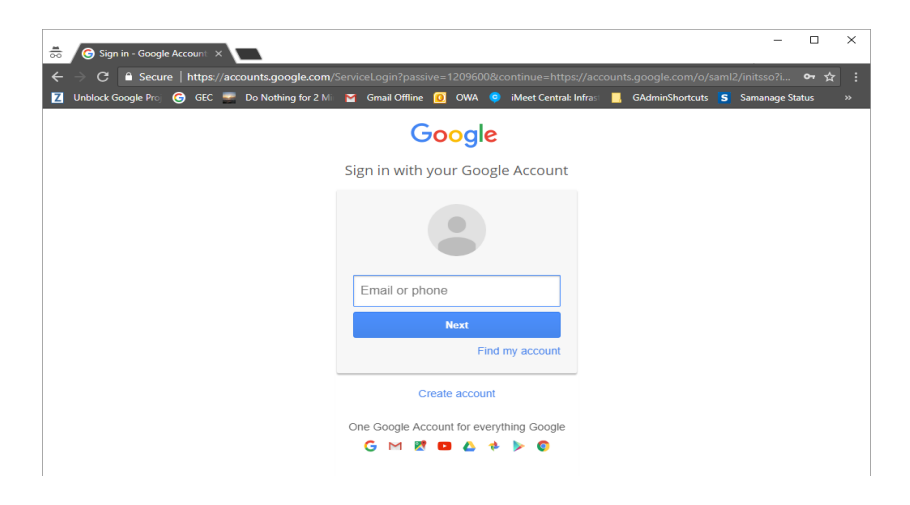

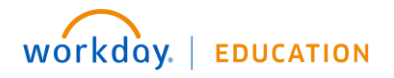

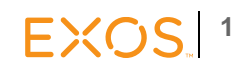

## Getting Started: Logging into Workday Via Cloud Identity Hub

2

EXOS

6. Upon successful login, you will be at the Cloud Identity Hub where you can access Workday.

| 🚓 (c) Churd Merelly, Early II. X 🐵 Course X                                                                                                    | 14      | a | ×   |
|----------------------------------------------------------------------------------------------------|---------|---|-----|
| 🕐 🕐 🕷 Social   Helps/Sappt.Google.Conferences.com                                                                                                    | The CAR |   | a : |
| Google                                                                                                    |         |   | B   |
| The best of Google, now for work!                                                                                                    |         |   |     |
| If you are hering throadle logging into Google Apple, contect the Solutions Center at 177 090 6311. Do not interrupt to reart your pastword via the<br>Google watance. |         |   | ٦   |
| Remember you use the same password for Google Apps and the Portal                                                                                                    |         |   |     |
| Your apps<br>Other chard based ages, installed for your by star Advise                                                                                                 |         |   |     |
| Solutions Center S                                                                                                    |         |   |     |
| Workday<br>More cloud-based apps                                                                                                    |         |   |     |

7. Click the Workday icon to be taken directly to the homepage.

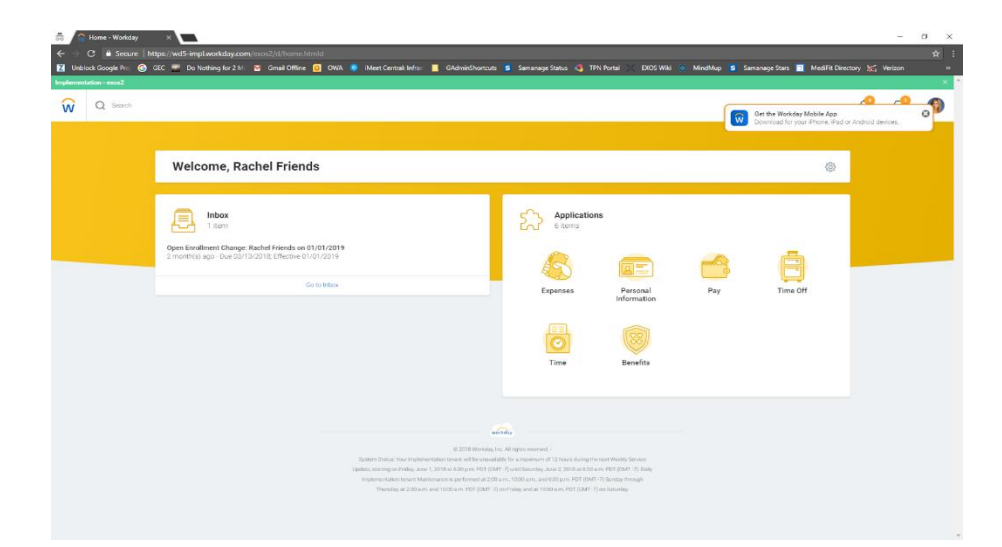

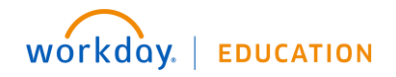